# **ISTRUZIONI OPERATIVE PORTALE CRÉDIT AGRICOLE**

## **ADESIONI ONLINE 2024**

Adesione per i famigliari dei Dirigenti, Dipendenti Ed Esodati E Assenti Di Lunga Durata.

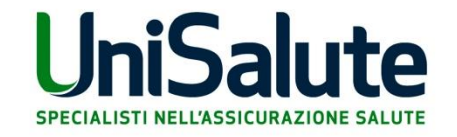

## UniSalute

Benvenuto nella pagina dedicata alle adesioni al Piano Sanitario UniSalute Crédit Agricole

per Dipendenti, Dirigenti ed Esodati e Assenti di lunga durata

V

Scegli area di adesione

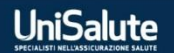

### UniSalute

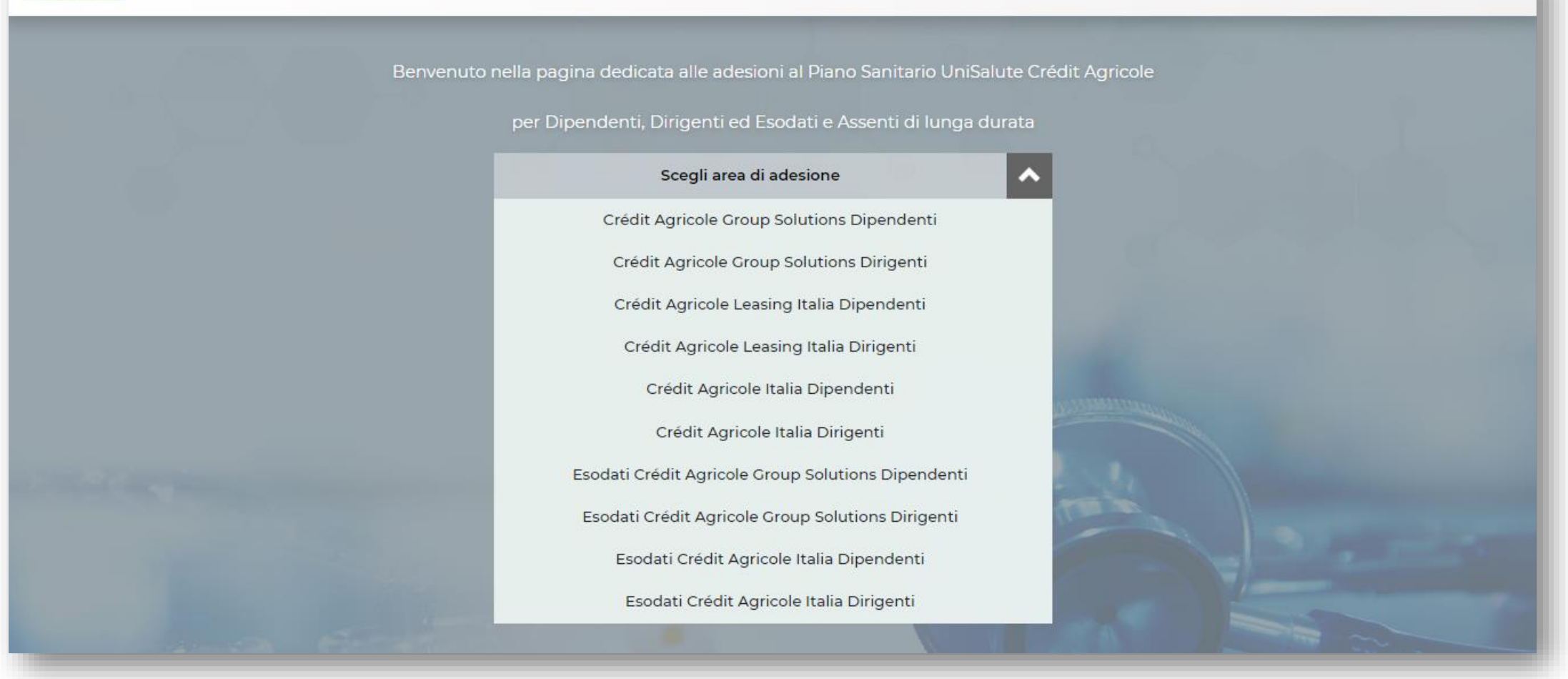

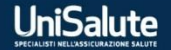

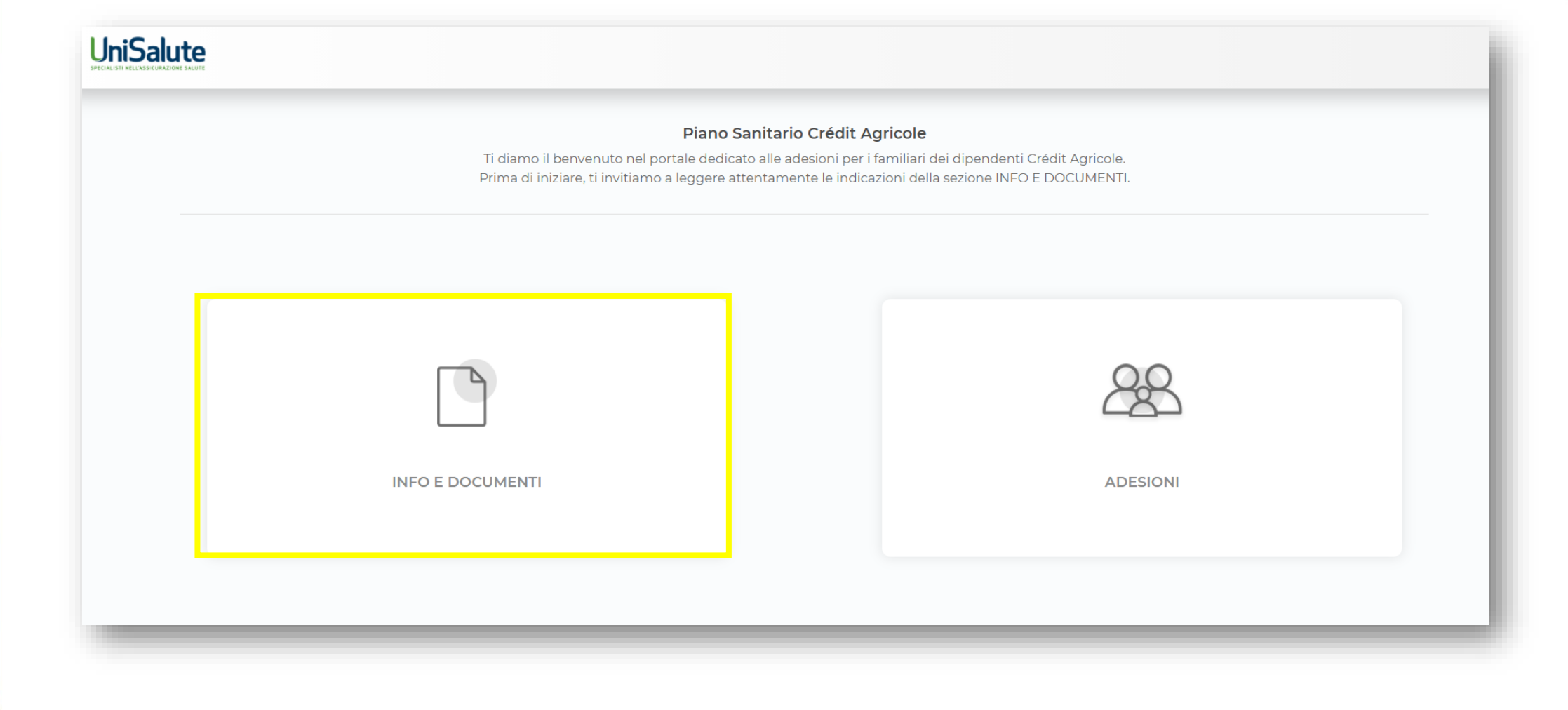

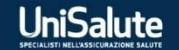

٠

| < | Piano Sanitario Crédit Agricole                                                                                                    |
|---|----------------------------------------------------------------------------------------------------|
|   | Benvenuto nella sezione "into e Documenti" del Plano Sanitario Credit Agricole.                                                                                                    |
|   |                                                                                                    |
|   | Informazioni utili                                                                                                    |
|   | Gentile Dipendente,                                                                                                    |
|   | Il Gruppo Crédit Agricole prosegue la sua collaborazione con UniSalute per la gestione della polizza sanitaria e offre gratuitamente una copertura sanitaria a te dipendente e ai tuoi familiari fiscalmente a carico, quali:                                                    |
|   | <ul> <li>coniuge o convivente «more uxorio»</li> <li>coniuge fiscalmente a carico, ma con diversa residenza, purché non legalmente separato</li> <li>figli purché conviventi</li> <li>figli di coniugi separati, anche se non conviventi, ma fiscalmente a carico</li> </ul>     |
|   | figli fiscalmente a carico, ma con diversa residenza sino all'età massima di 26 anni                                                                                                    |
|   | Inoltre, corrispondendo un importo molto vantaggioso, puoi estendere la copertura anche ai tuoi familiari fiscalmente non a carico, quali:                                                                                                    |
|   | <ul> <li>conjuge o convivente «more uxorio»</li> <li>conjuge por fiscalmente a carico, ma con diversa residenza, purché por legalmente separato.</li> </ul>                                                                                                    |
|   | <ul> <li>figli purché conviventi e risultanti dallo «Stato di Famiglia»</li> </ul>                                                                                                    |
|   | La nuova copertura ha decorrenza <b>01 gennaio 2024 e una durata biennale</b> .                                                                                                    |
|   | Il premio per i tuoi familiari fiscalmente non a carico, e conseguente trattenuta in busta paga è annuo.                                                                                                    |
|   | La copertura per te è già attiva, mentre per i tuoi familiari compila il presente <u>modulo online presente in questa sezione</u> entro il <b>28 dicembre 2023.</b>                                                                                                    |
|   | Anche per quest'anno:                                                                                                    |
|   | <ul> <li>per i familiari non fiscalmente a carico, è prevista la trattenuta del contributo dalla tua busta paga</li> <li>l'impegno per il pagamento del suddetto contributo è biennale. Sarà quindi valido anche per la trattenuta in busta paga dell'annualità 2025.</li> </ul> |
|   | Per informazioni e supporto nella procedura di adesione per i tuoi familiari, puoi contattarci dal lunedi al venerdi al seguente indirizzo: adesionicreditagricole@unisalute.it                                                                                                  |
|   |                                                                                                    |

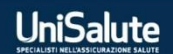

| 9 | Visualizza i documenti utili per attivar | e il tuo piano    |                                                  |  |
|---|------------------------------------------|-------------------|--------------------------------------------------|--|
|   | Guida Servizi Area Clienti               | Privacy UniSalute | Guida al Piano Sanitario Crédit<br>Agricole 2024 |  |
|   |                                          |                   |                                                  |  |
|   |                                          |                   |                                                  |  |

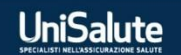

#### 👗 🛛 Contributi annui

Dipendente e nucleo fiscalmente a carico inteso come coniuge e figli, tutti risultanti dallo Stato di Famiglia.

I famigliari fiscalmente a carico, quali:

- · coniuge o convivente «more uxorio»
- · coniuge fiscalmente a carico, ma con diversa residenza, purché non legalmente separato
- figli purché conviventi
- · figli di coniugi separati, anche se non conviventi, ma fiscalmente a carico
- figli fiscalmente a carico, ma con diversa residenza sino all'età massima di 26 anni

OFFERTO da Crédit Agricole

#### I famigliari non fiscalmente a carico, quali:

- coniuge o convivente «more uxorio»
- coniuge non fiscalmente a carico, ma con diversa residenza, purché non legalmente separato
- i figli purché conviventi e risultanti dallo «Stato di Famiglia»

€ 530,00 annuo cadauno

#### Ti ricordiamo che:

- Tutti i familiari devono risultare dal certificato di «Stato di Famiglia»
- · L'importo per l'estensione della polizza sanitaria ai tuoi familiari non a carico avverrà tramite trattenuta in busta paga ed è annuo
- L'impegno per il pagamento del suddetto premio è biennale, è quindi valido anche per la trattenuta in busta paga dell'annualità 2025
- · I familiari che NON vengono confermati durante questa adesione NON potranno essere inseriti per i prossimi due anni

Se decidi di avvalerti del diritto di ripensamento, potrai farlo entro 14 giorni dalla conferma del modulo online, inviando una e-mail all'indirizzo: adesionicreditagricole@unisalute.it

I servizi di UniSalute sono sempre con te! Li trovi anche sulla app gratuita UniSaluteUp, da App Store, Play Store e Windows Store.

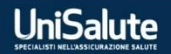

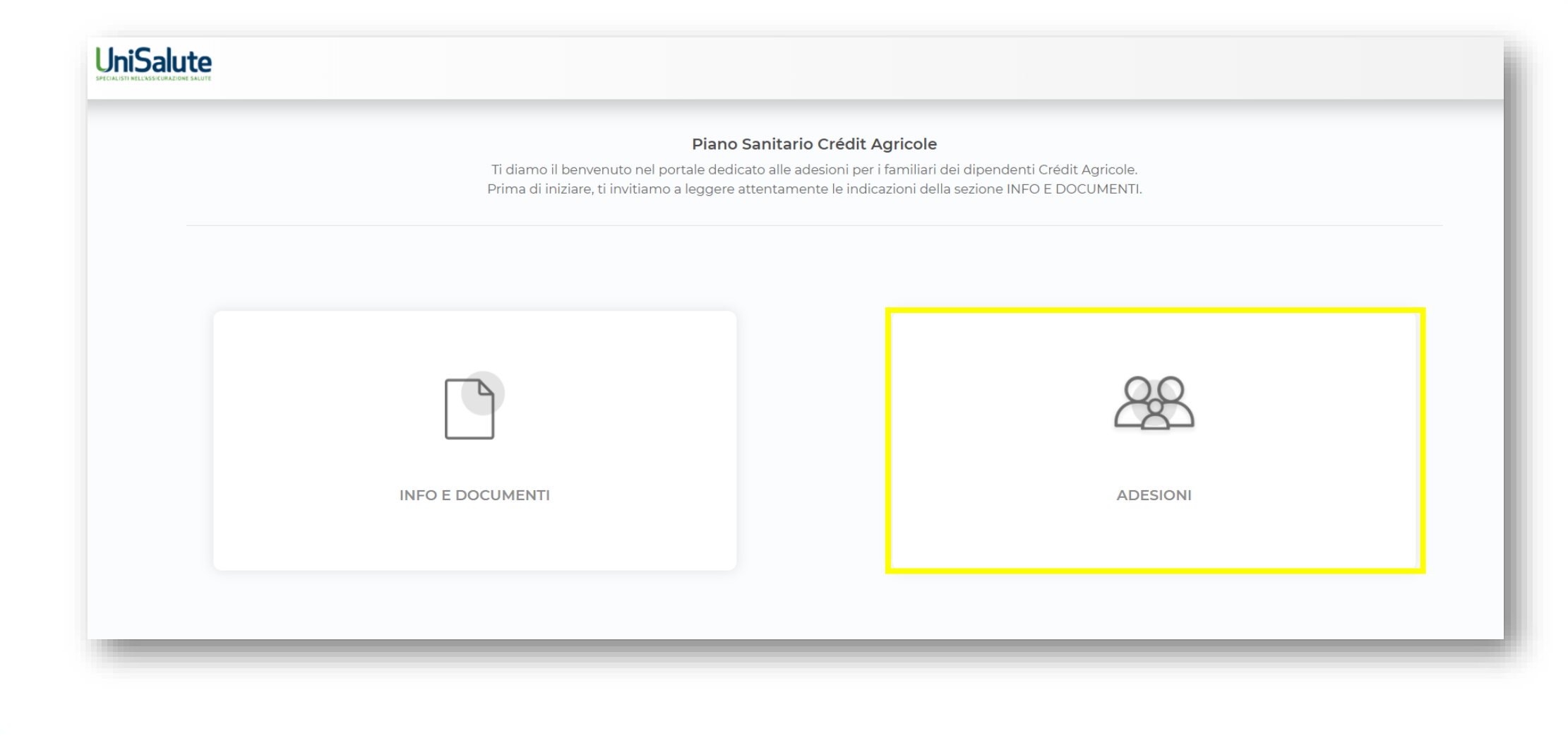

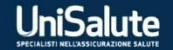

| UniSalute |                                                                  |                                                                                              |                                                                     |       |
|-----------|------------------------------------------------------------------|----------------------------------------------------------------------------------------------|---------------------------------------------------------------------|-------|
| <         | Ins                                                              | <b>Piano Sanitario Cré</b><br>erisci i dati per proteggere <b>tutti</b> i tuoi familiari con | <b>dit Agricole</b><br>ne indicato nella sezione "Info e Documenti" |       |
| 2         | Inserimento dati anagrafici del titola<br>Informazioni personali | re                                                                                           |                                                                     |       |
|           | Nome                                                             | Cognome                                                                                      | Data di Nascita                                                     | Sesso |
|           | Codice Fiscale                                                   | Luogo di nascita                                                                             |                                                                     |       |
|           | Indirizzi e contatti                                             |                                                                                              |                                                                     |       |
|           | Provincia di Residenza                                           | Comune di Residenza                                                                          | Indirizzo di Residenza                                              | CAP   |
|           | ~~~~ ~                                                           | ~~~~~~~~~~~~~~~~~~~~~~~~~~~~~~~~~~~~~~~                                                      |                                                                     |       |
|           | Numero di telefono                                               | Email                                                                                        | Conferma Mail                                                       |       |
|           |                                                                  |                                                                                              |                                                                     |       |

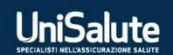

## UniSalute

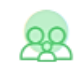

#### Inserimento dati anagrafici dei familiari

Dopo aver preso visione dei requisiti necessari all'adesione dei tuoi familiari, inserisci i dati qui.

Per inserire un nuovo familiare compila tutti i campi e clicca "Inserisci".

#### Informazioni personali nuovo familiare

| Nome                | Cognome          | Data di Nascita    | Sesso M C F          |
|---------------------|------------------|--------------------|----------------------|
| Codice Fiscale      | Luogo di nascita | Grado di Parentela | Fiscalmente a carico |
| Convivente<br>Si No |                  |                    | INSERISCI            |

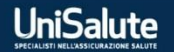

#### Informativa e richiesta di adesione

Dichiaro di aver preso visione della Guida al Piano Sanitario Crédit Agricole, a disposizione nell'area Info e Documenti.

Ho letto privacy\_unisalute.pdf e mi impegno a consegnarne copia ai famigliari di cui ho inserito i dati e dei quali chiedo l'adesione.

Ti abbiamo inviato via e-mail tutta le informazioni e la documentazione contrattuale del Piano sanitario. È una scelta eco-sostenibile che ci permette di ridurre l'utilizzo di carta e, con esso, il nostro impatto ambientale; se invece desideri ricevere i documenti via posta, invia una mail a clienti@unisalute.it (la Compagnia si riserva di richiedere i costi sostenuti per la spedizione dei documenti).

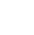

CONFERMA

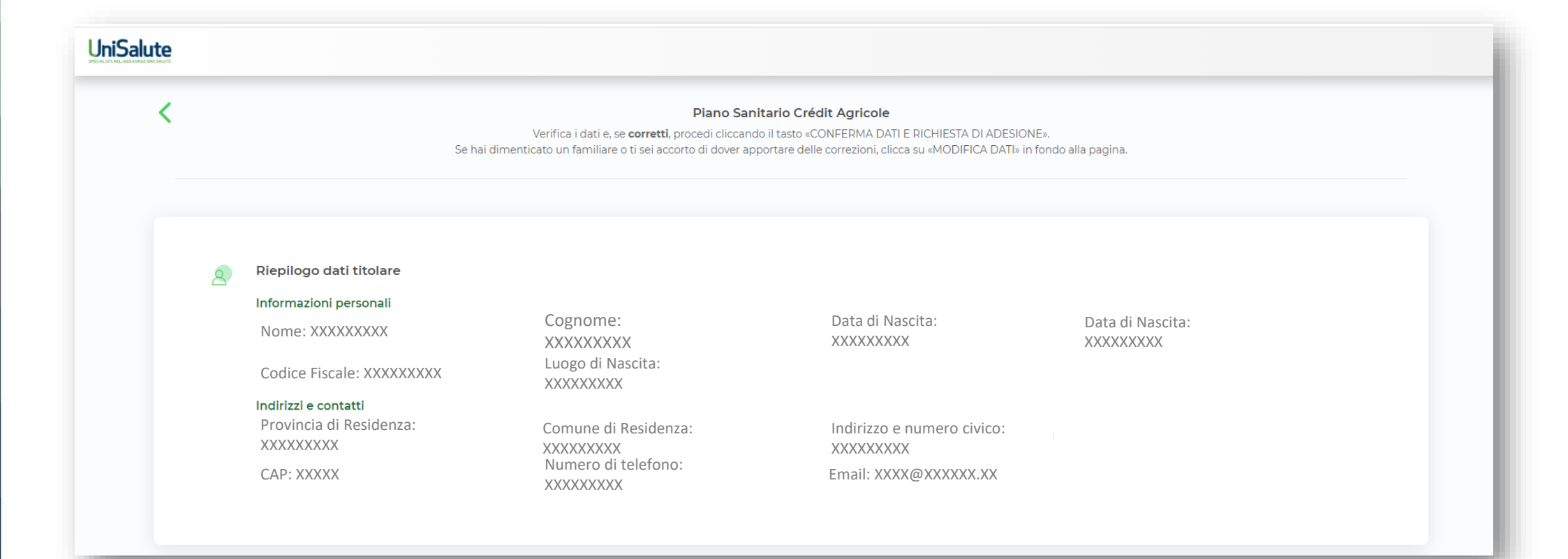

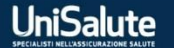

|     | MARIO ROSSI XXXXXXXX – Figlio(a)                                                                                                    | $\sim$         |
|-----|----------------------------------------------------------------------------------------------------|----------------|
|     | ROSA BIANCHI XXXXXXXX –<br>Coniuge/convivente                                                                                                    | ~              |
|     | Importo totale                                                                                                    | € 530,00       |
| (3) | Desidero confermare la mia richiesta di inserimento dei familiari. Dichiaro che essi sono in possesso dei requisiti previsti e sono consapevole che eventuali dichiarazioni che risultino non veritie reticenti, possono compromettere il diritto alla fruizione delle prestazioni sanitarie e implicare la rivalutazione anche di sinistri già rimborsati. | re, inesatte o |
|     |                                                                                                    |                |

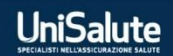

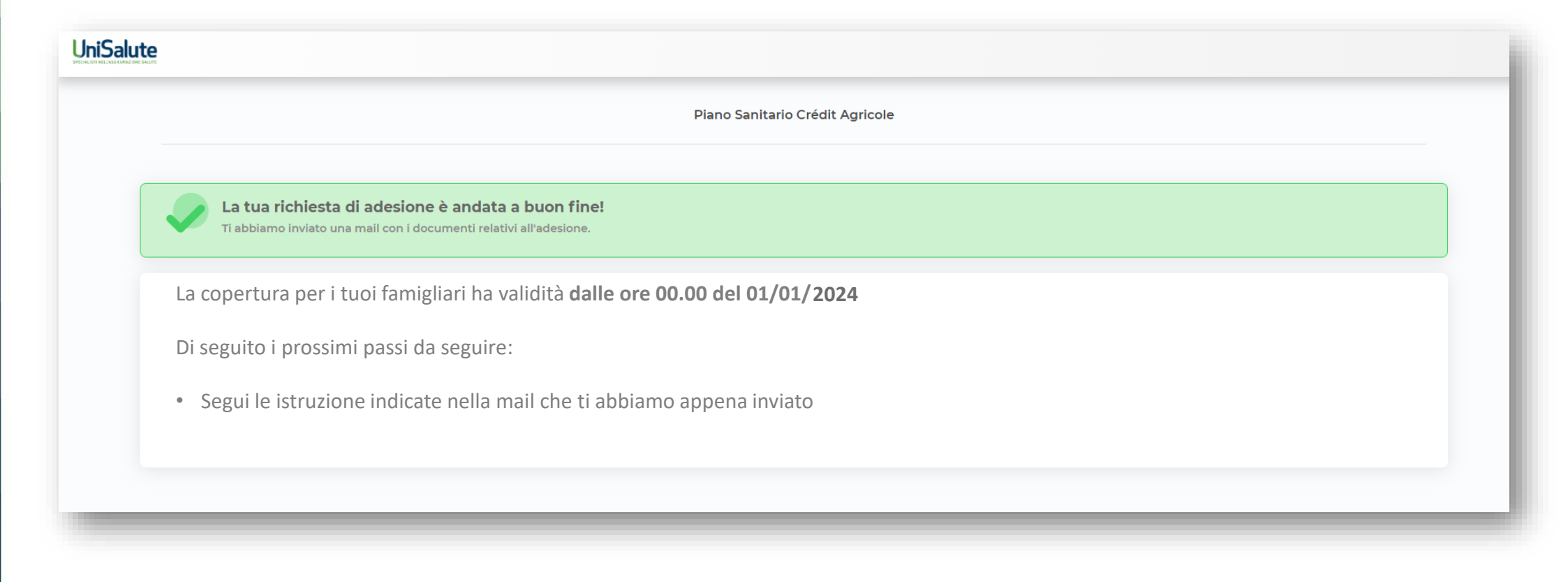

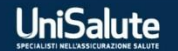

### Riepilogo dati - Piano Sanitario Crédit Agricole

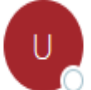

UniSalute <NoReply@unisalute.it> A OBOX-Unisalute Presidio Portali

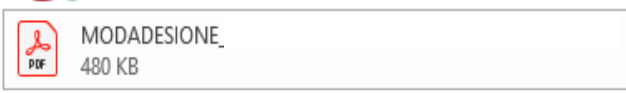

#### Gentile

grazie per aver completato l'adesione per i tuoi familiari.

In allegato troverai il modulo di adesione per verificare la correttezza dei dati inseriti.

Nel caso dovessi compiere delle modifiche, basterà accedere nuovamente al portale attraverso il link precedentemente ricevuto e apportare le necessarie correzioni. Il portale ti riproporrà i dati del primo accesso. La nuova adesione andrà ad annullare e sostituire quella precedente e genererà un nuovo modulo di adesione.

Nel caso in cui sia tutto corretto, a chiusura del portale di adesione, riceverai una mail di conferma con allegato il modulo definitivo, non più modificabile.

ATTENZIONE: Il modulo qui allegato non dovrà essere restituito ad UniSalute S.p.A.

#### Cordiali saluti,

Crédit Agricole, Cassa Casdic, in collaborazione assicurativa con UniSalute

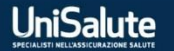

#### Conferma attivazione - Piano Sanitario Crédit Agricole

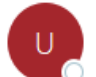

UniSalute <NoReply@unisalute.it> A O BOX-Unisalute Presidio Portali

MODADESIONE 480 KB Guida Personale attivo Credit Agricole.pdf
 811 KB

Gentile <sup>–</sup>

ti confermiamo l'attivazione del tuo piano sanitario.

In allegato trovi la guida con tutte le istruzioni necessarie e il modulo di adesione contenente il consenso al trattamento dei dati personali e l'informativa privacy.

Ti ricordiamo di firmare il presente modulo per il consenso al trattamento dei dati, e restituirlo a modulistica@unisalute.it entro 30 gg dal ricevimento della presente mail. La ricezione del presente modulo sarà necessaria per l'utilizzo del Piano Sanitario.

Cordiali saluti, Crédit Agricole, Cassa Casdic, in collaborazione assicurativa con UniSalute

Se tu e i tuoi famigliari (maggiorenni) non siete ancora registrati al sito <u>www.unisalute.it</u> <u>registratevi ora</u>. Potrete così godere dei servizi di UniSalute e accedere all'App UniSaluteUp, gratuita su App Store, Play Store e Windows Store.

Ti abbiamo inviato via e-mail tutta le informazioni e la documentazione contrattuale del piano sanitario. È una scelta eco-sostenibile che ci permette di ridurre l'utilizzo di carta e, con esso, il nostro impatto ambientale; se invece desideri ricevere i documenti via posta, invia una mail a <u>clienti@unisalute.it</u> (la Compagnia si riserva di richiedere i costi sostenuti per la spedizione dei documenti).

 $\sim$ 

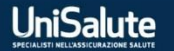

## Modulo di adesione al Piano Sanitario: da restituire firmato solo quello allegato nella mail di conferma.

| UniSalute                                                                                                    |
|----------------------------------------------------------------------------------------------------|
|                                                                                                    |
| AFFINCHÉ UNISALUTE POSSA TRATTARE I SUOI/VOSTRI DATI È NECESSARIO SOTTOSO<br>SEGUENTE MODULO DI CONSENSO AL TRATTAMENTO DEI DATI PERSONALI<br>Consenso al trattamento dei dati personali relativi alla salute per finalità assicurative<br>(Art. 9 Regolamento (UE) n. 679/2016 - Regolamento generale sulla protezione dei dati<br>Preso atto di quanto indicato nell'informativa sul trattamento dei dati personali, Lei può esprimere il consenso<br>il trattamento deile categorie particolari di dati personali (in particolare, sulla salute), per finalità assicurative<br>apponendo la firma e focendo apporre quella dei Suoi familiari assicurati nell'informativo,<br>necessariamente il trattamento di categorie particolari, di dati personali, relativi alla salute (per la liquidazion<br>simiti o rimborsi).<br>Con il presente consenso clascun assicurato autorizza eventuali familiari appartementi al proprio nucli |
| assicurati Urisalute - a conoscere le prestazioni assicurative liguidate/erogate ove ciò sia necessario per i<br>relazione al massimali assicurati e per la frutzione dei servizi Web che altrimenti resterebbero preclusi.                                                                                                    |
| Luogo e data Nome e cognome del diper                                                                                                    |
| Nome e cognome del familiare 1* Nome e cognome del familiare 2*                                                                                                    |
| Firma dell'interessato Firma dell'interessato                                                                                                    |
| Nome e cognome del familiare 3* Nome e cognome del familiare 4*                                                                                                    |
| Firma dell'interessato Firma dell'interessato                                                                                                    |
| Nome e cognome del familiare 5 * Nome e cognome del familiare 6 *                                                                                                    |
| Firma dell'interessato Firma dell'interessato                                                                                                    |
| Nome e cognome del familiare 7 * Nome e cognome del familiare 8 * Firma dell'interessato Firma dell'interessato* Si presano i centori/curatori/tutori di firmare con troorio nome e cognome per conto del minori /inabilitari/inte                                                                                                    |
|                                                                                                    |

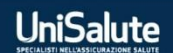